# ー般的なデバイスの使用のためにmegaSRの swraidドライバを使用した組み込みSATAコント ローラを使用したSuSEのインストール

### 内容

<u>概要</u>

<u>はじめる前に</u>

手順

<u>M.2 /Embedded SATA RAIDコントローラおよびLinux搭載M4/M5サーバのCisco UCSリファレン スドキュメント</u>

<u>B系</u>

<u>Cシリーズ</u>

<u>Sシリーズ</u>

### 概要

M4シリーズまたはM5シリーズラックマウントサーバにインストールしようとすると、OSは組み込みRAIDコントローラに問題があり、正しいドライブにイ ンストールできません。

このドキュメントは、SuSEオペレーティングシステム用にロードされている正しいモジュールとドライブの問題の解決に役立ちます。

この手順により、SuSEをインストールする手順が簡略化されました。これにより、SuSEインストールISOを仮想CD/DVDとして、dd.imgドライバファイル を仮想フロッピーディスクまたは仮想リムーパブルディスクとして同時にマッピングできます。 インストールウィザードの初期化時に、ディスクが別の ディスク/パーティションとして表示され、その後のインストールが必要であることに注意してください。これは、インストーラにlinuxモジュールをロード する方法に起因する混乱を引き起こす可能性があります。この問題を解決するには、このドキュメントの下部にある手順に従って、M.2インストール用のデ ィスク名を保存してください。

著者: Josh Good;Cisco TACエンジニア。

## はじめる前に

このドライバを組み込みコントローラにインストールする前に、OS(pSATAまたはsSATA)を インストールするドライブを制御する組み込みコントローラにRAIDドライブグループを設定する 必要があります。

構成ユーティリティにアクセスするには、BIOSセットアップユーティリティを開き、 [Advanced]タブに移動し、組み込みコントローラのユーティリティインスタンスを選択します。

pSATAの場合は、LSI Software RAID Configuration Utility(SATA)を選択します

sSATAの場合、[LSI Software RAID Configuration Utility (sSATA)]を選択します

>

## 手順

LSI MegaSRソフトウェアRAID用SUSE Linux Enterprise Serverドライバのインストール

サポートされている特定のOSバージョンについては、ご使用のサーバ<u>ーリリースのハードウェア</u> <u>とソフトウェアの</u>互換性マトリクスを参照してください。

この項では、MegaRAIDスタックが組み込まれたシステムへのSLESドライバの新規インストール について説明します。

Linuxで組み込みRAIDコントローラを使用する場合、pSATA(有効な場合)とsSATAコントローラの 注 SW RAIDモードに設定する必要があります。

ステップ 仮想ディスクか*らイン*ストールするには、Cisco UCS CシリーズドライバのISOをダウンロー

ドライバを含むdud.imgファイルを抽出します。

a) ISOイメージをディスクに書き込みます。

- ステップ b) driversフォルダの内容を参照し、組み込みのMegaRAIDドライバの場所を指定します。/<O M5/...
  - c)使用しているバージョンのSLESフォルダ内で、dud-<*driver version*>.imgファイルが圧縮.gz ます。.gzファイルから.imgファイルを抽出します。

d) dud-<*driver version*>.imgファイルをワークステーションの一時的な場所にコピーします。

- ステップ3 Linuxドライバのインストールを開始します。サーバのCisco IMCインターフェイスにログイン 仮想KVMコンソールウィンドウを起動し、[仮想メディア]タブ**をクリック**します。 a) [イメージの追**加]をクリック**し、リモートSLESインストールISOファイルを参照して選択し
- ステップ 注: ISOファイルは、仮想CD/DVDとしてのみマッピングできます。
- 4 b) [イメージの追**加]を再**びクリックし、dud-<*ドライババージョン*>.imgファイルを参照して選注: IMGファイルは、仮想フロッピーディスクまたは仮想リムーバブルディスクとしてのみマ c)追加したメディアの[**Mapped**]列のチェックボックスをオンにし、マッピングが完了するまで
- ステップ5 ターゲットサーバの電源を再投入します。
- ステップ6 ブートアップ中にF6プロンプトが表示されたら、F6キーを押します。[Boot Menu]ウィンドウ
- ステップ7 [Boot Manager]ウィンドウで、SLESインストールISOを選択し、Enterキーを押**します**。
- <sup>ヘノンノイ</sup> SLESのインストールは、イメージがブートされると開始されます。
- ステップ 。. 最初のSLES画面が表示されたら、[インストール]を**選択します**。
- 8:
- ステップ 9: eキーを押し**て、インス**トール・パラメータを編集します。
- ステップ linuxefiで始まる行の最後に次のパラメータを追加します。
- 10 brokenmodules=ahci
- ステップ **オプション**:インストール中に詳細なステータス情報を表示するには、linuxefiで始まる行に次 11 splash=verbose
- Ctrl+xを押してインストールを開始します。
- ステップ インストールが続行されます。インストーラはLSIドライバを

12 提供したdud-<*ドライババージョン*>.imgファイルを参照してください。詳細なステータスメッ MegaRAID SW RAIDモジュールが表示されたときにドライバがインストールされていること。 SLESインストールウィザードに従って、インストールを完了します。[Suggested Partitioning インストール**を確認**します。

a) [Suggested Partitioning]画面で、[Expert Partitioner]を選択します。

- ステップ b) [Linux] > [ハードディスク]に移動し、
- 13 LSI LSI MegaSRドライバ。デバイスがsda以外のタイプとしてリストされている可能性があ 示します。

dev/sdd:LSI - LSI MegaSR

\_\_\_\_\_デバイスが表示されない場合、ドライバは正しくインストールされませんでした。この場合は

ステップ 14 インストールが完了したら、ターゲットサーバをリブートします。

## M.2 /Embedded SATA RAIDコントローラおよびLinux搭載

## M4/M5サーバのCisco UCSリファレンスドキュメント

#### B系

<u>B200-m5(M.2ストレージ搭載)、Linuxをインストール</u>

<u>B480-m5(M.2ストレージ搭載)、Linuxをインストール</u>

#### Cシリーズ

<u>C220-m4 M.2ストレージインストールLinux</u>

<u>C220-M5(M.2ストレージ搭載)、Linuxをインストール</u>

C240-m4 with M.2 install linux

C240-m5 with M.2 Storage install linux

<u>C480-m5- M.2ストレージインストールLinux</u>

C480-m5-ML with M.2 Storage install linux

Sシリーズ

<u>S3260-M5、m.2/SSD内蔵SATAコントローラ搭載</u>